スマートメディアを使う

#### スマートメディア(メモリーカード)とは

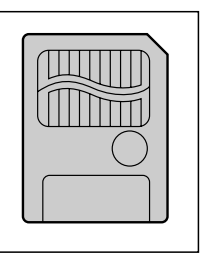

Solid State Floppy Disk Card (SSFDC) のことです。

データを保存するために使用でき、デジタルカメラで撮影した画像のデータを記録 するためによく用いられています。

本機では、容量 4 MB ~ 64 MB で、3.3 V 専用のものをお使いください。 (5 V 専用は使用できません)

カードの初期化について

本機以外の機器(パソコンなど)でカードを初期化した場合、本機で使用できな いことがあります。本機で初期化してからご使用ください。

大切なデータを消さないために カードに付属されているライトプロテクトシールを指定の場所に貼ってください。

カードへ保存できない場合があります カードの容量がいっぱいの場合 カード内のファイルの数が256を超える場合 書き込み禁止になっている場合

#### カードを本機に入れるには

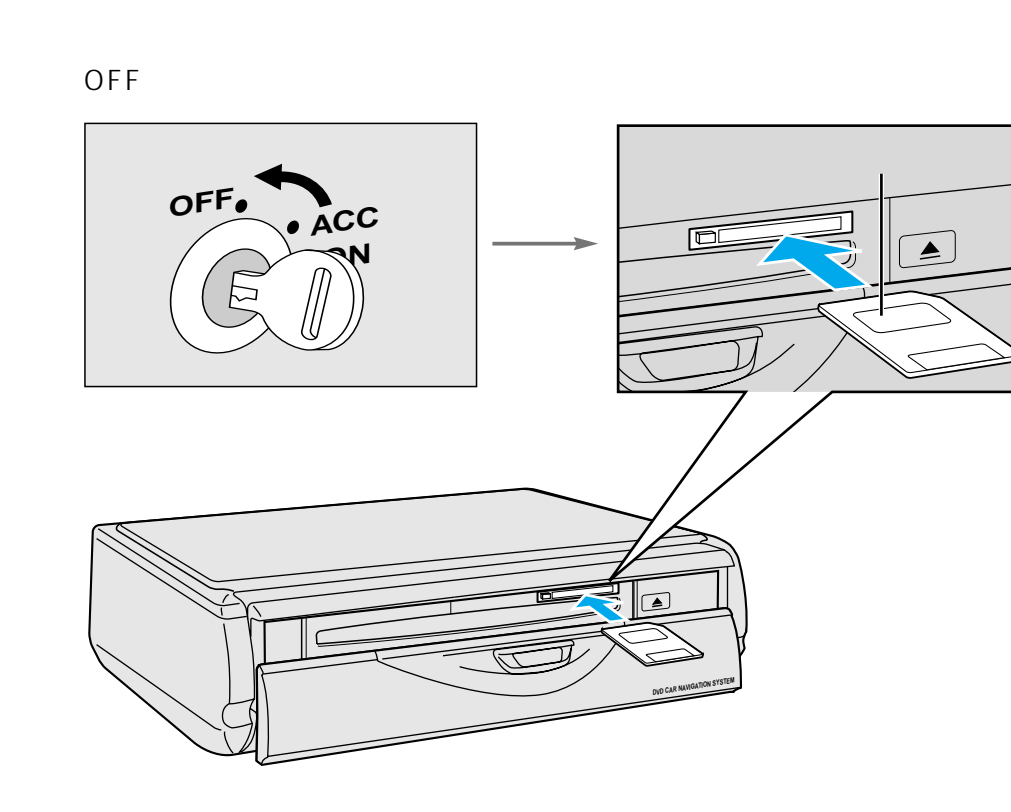

#### (お願い)

プログラム読み込み中は、カードを取り出したり、イグニッションスイッチをOFFにしないでください。カードが壊れる場合があります。

曲げたり、強い力やショックを加えたり、落としたりしないでください。

強い静電気・電気的ノイズの発生しやすい環境、高温多湿な場所、または腐食性のある環境での保 管はしないでください。

カードの接触面(コンタクトエリア)には触らないください。また、汚れたときは乾燥した柔らかい布などで拭いてください。

カードの持ち運びや保管時は、静電気の影響を避けるため、必ず専用の静電気防止ケースなどに入れてください。

ズボンのポケットなどに入れないでください。座ったときなどに大きな力が加わると、壊れる場合が あります。

カードには寿命があります。長期間使用すると書き込みや消去などができなくなることがあります。

メモリーカードを取り出すには

車のイグニッションスイッチを OFFにする(エンジンを切る)

#### カードを本機から取り出す

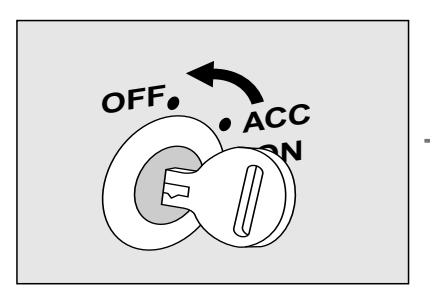

押す (一)

#### お願い

操作中にカードを取り出したり、イグニッションスイッチのON/OFFをしないでください。 カードの差し込みや取り出しは、イグニッションスイッチがOFFの状態で行ってください。 メディア

カ

ドを初期化する

登録

ル

ト

 $\mathcal{O}$ 

情

報を保存す

る

.

呼

び

出

ਰ

本機にカードが入っていることを確認してください。 カードにライトプロテクトシールを貼らないでください。

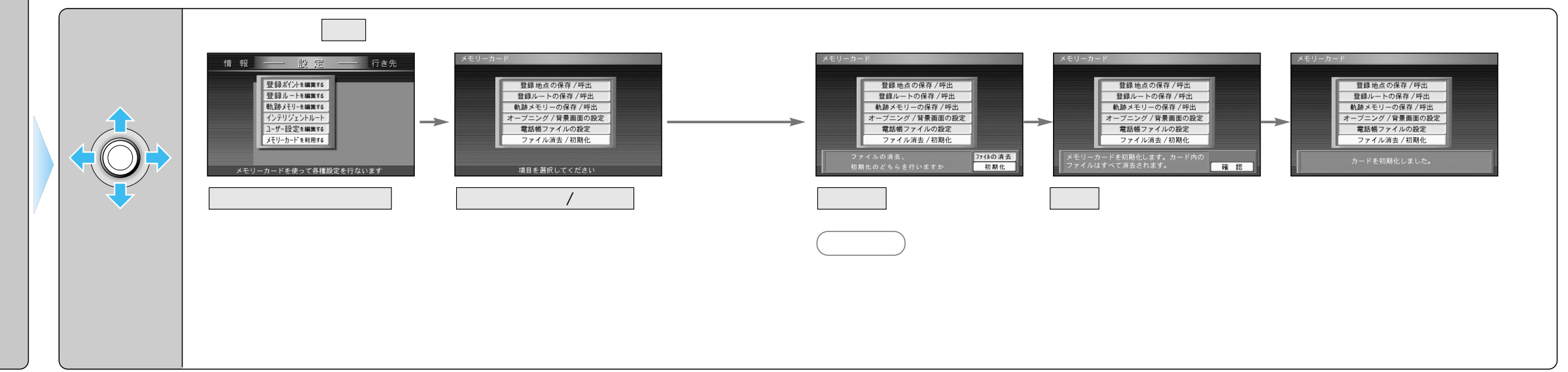

登録したルート(登録ルート)をカードに保存/本機にコピーします。 本機にカードが入っていることを確認してください。

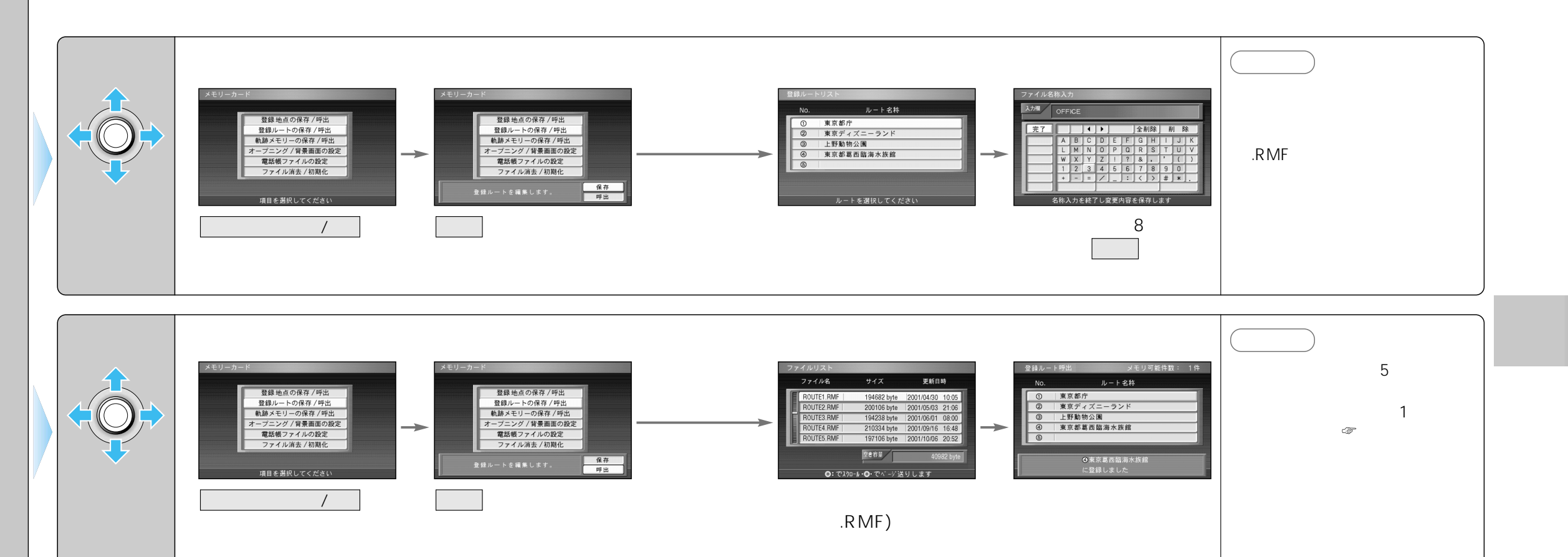

52

53

登 カ 録 I

が ド ー を

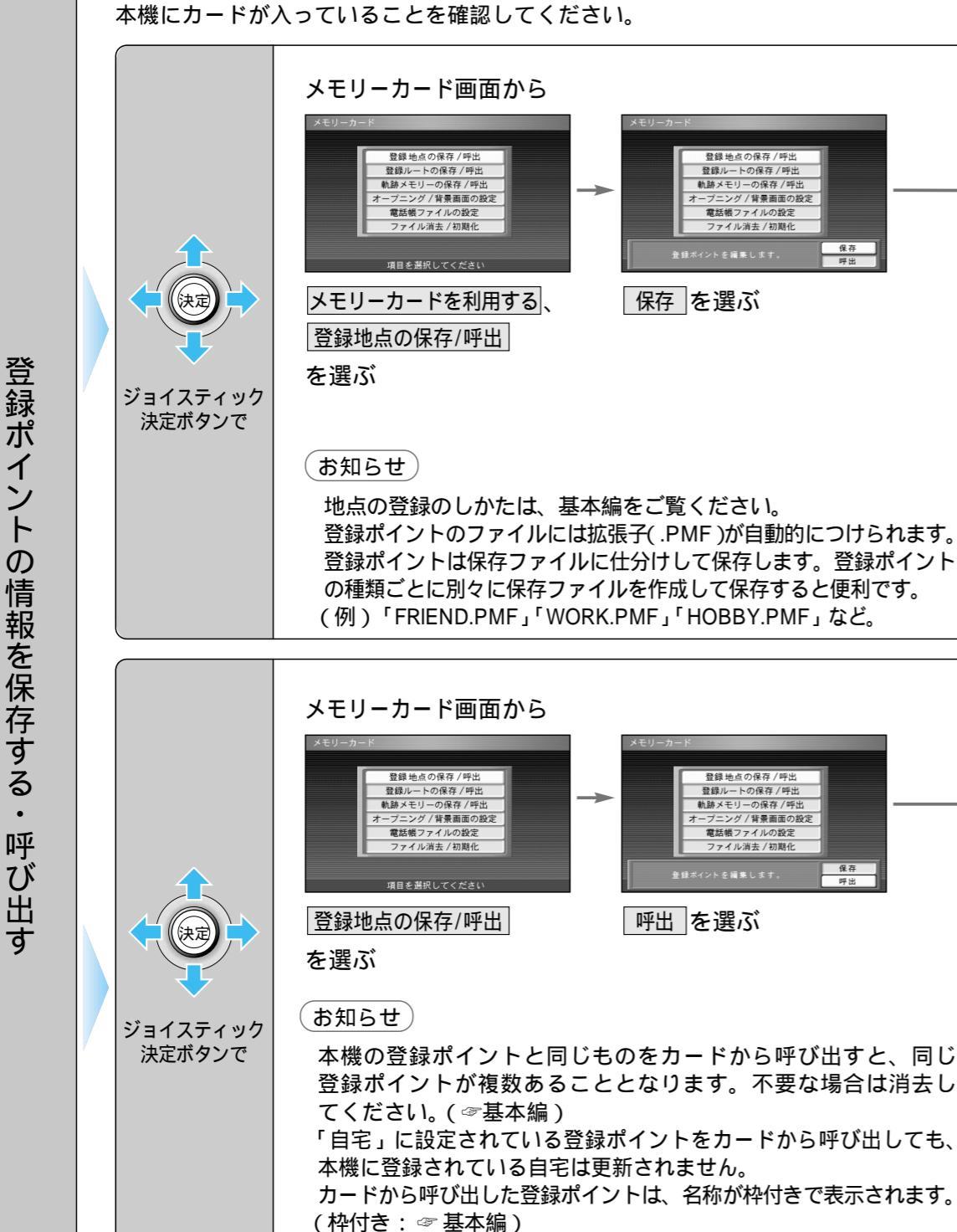

登録した地点(登録ポイント)をカードに保存/本機にコピーします。

呼び出す登録ポイントと本機の登録ポイントの合計が200を超え る場合は呼び出せません。本機の登録ポイントを必要に応じて消去 してください。( @ 基本編)

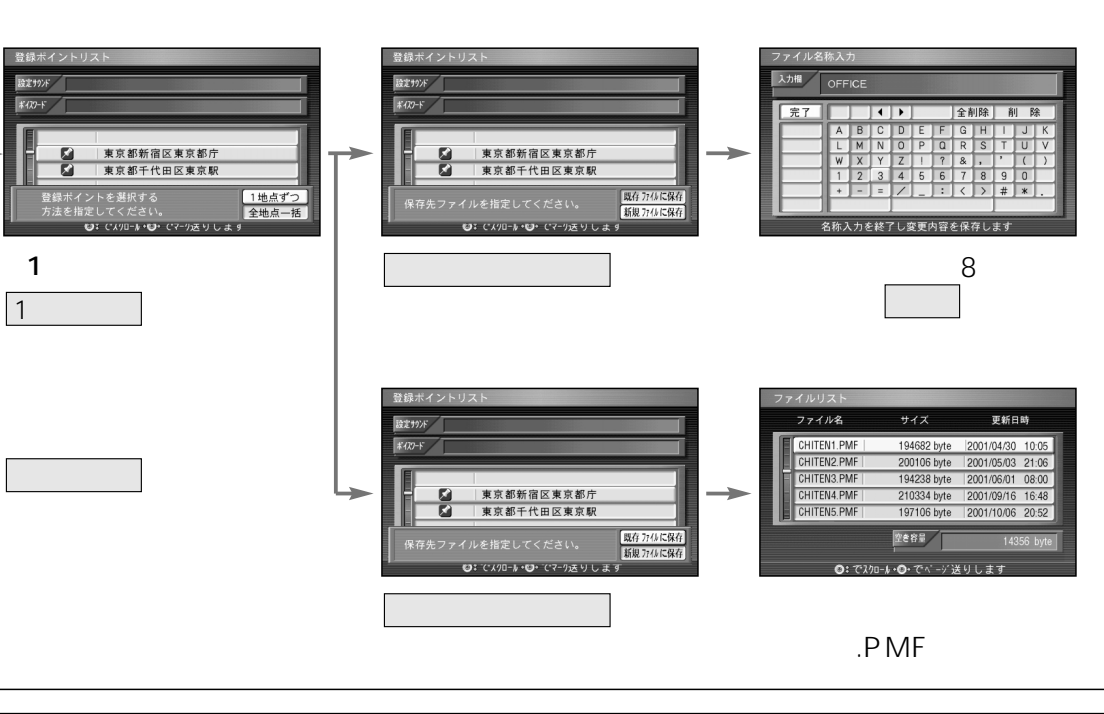

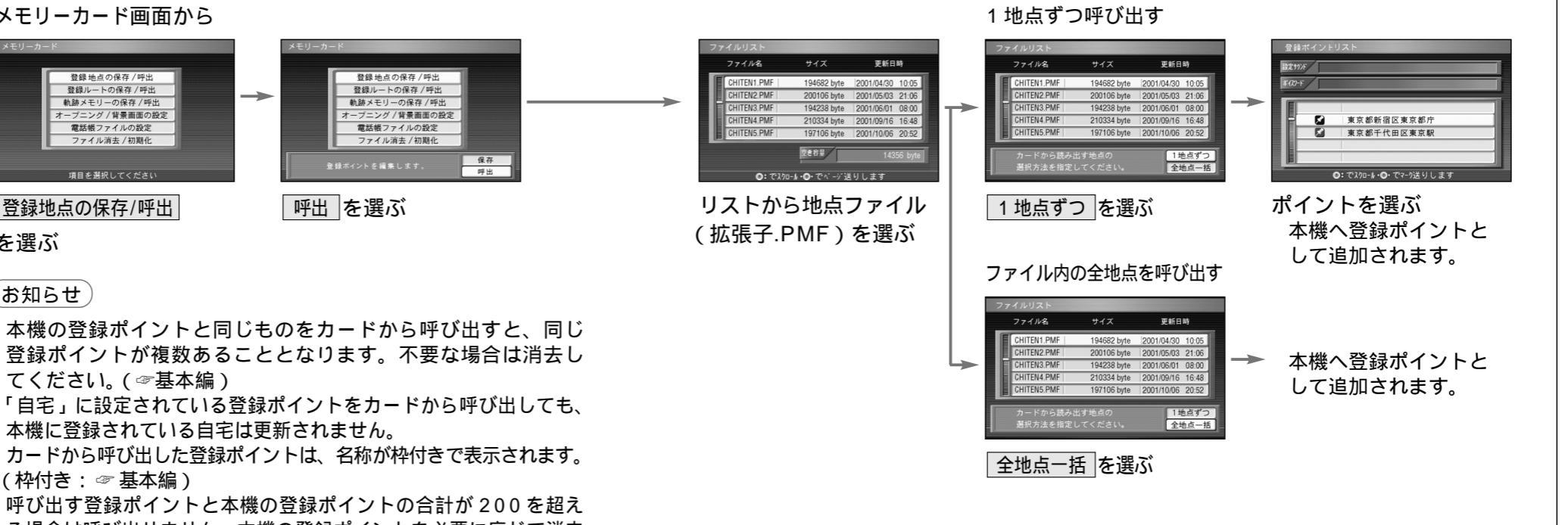

走行軌跡(軌跡メモリー)をカードに保存/本機にコピーします。

本機にカードが入っていることを確認してください。

走行軌跡の情報を保存する・呼び出す

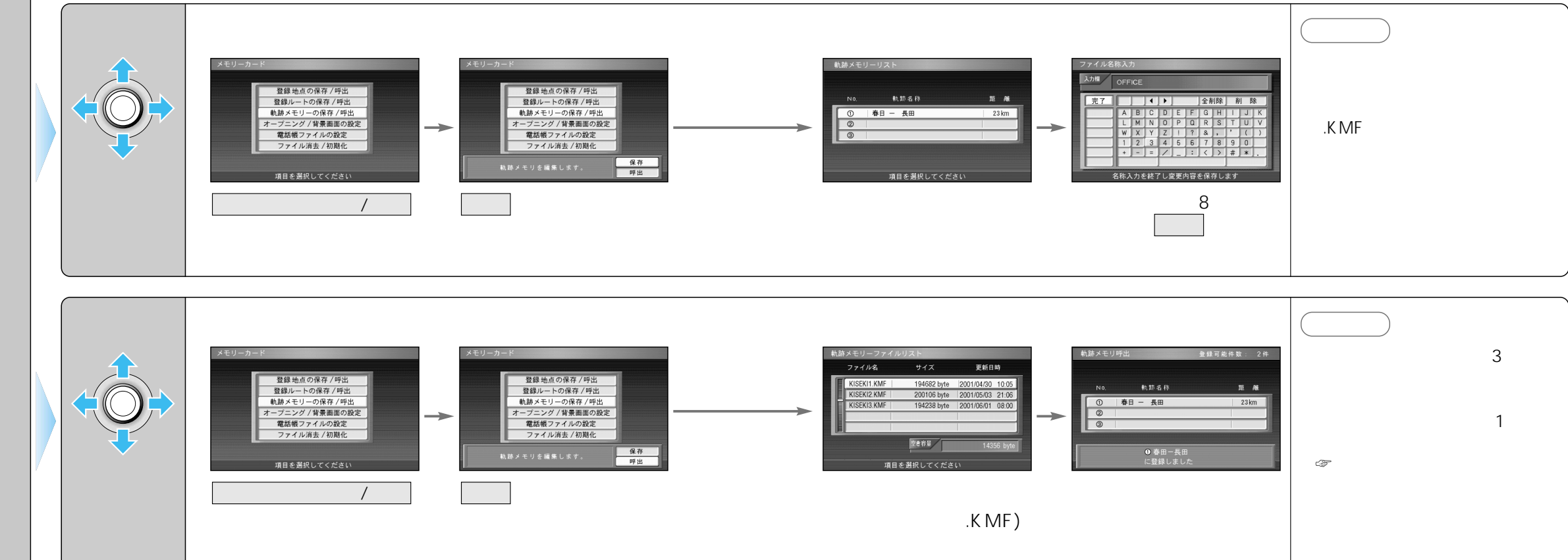

メディア

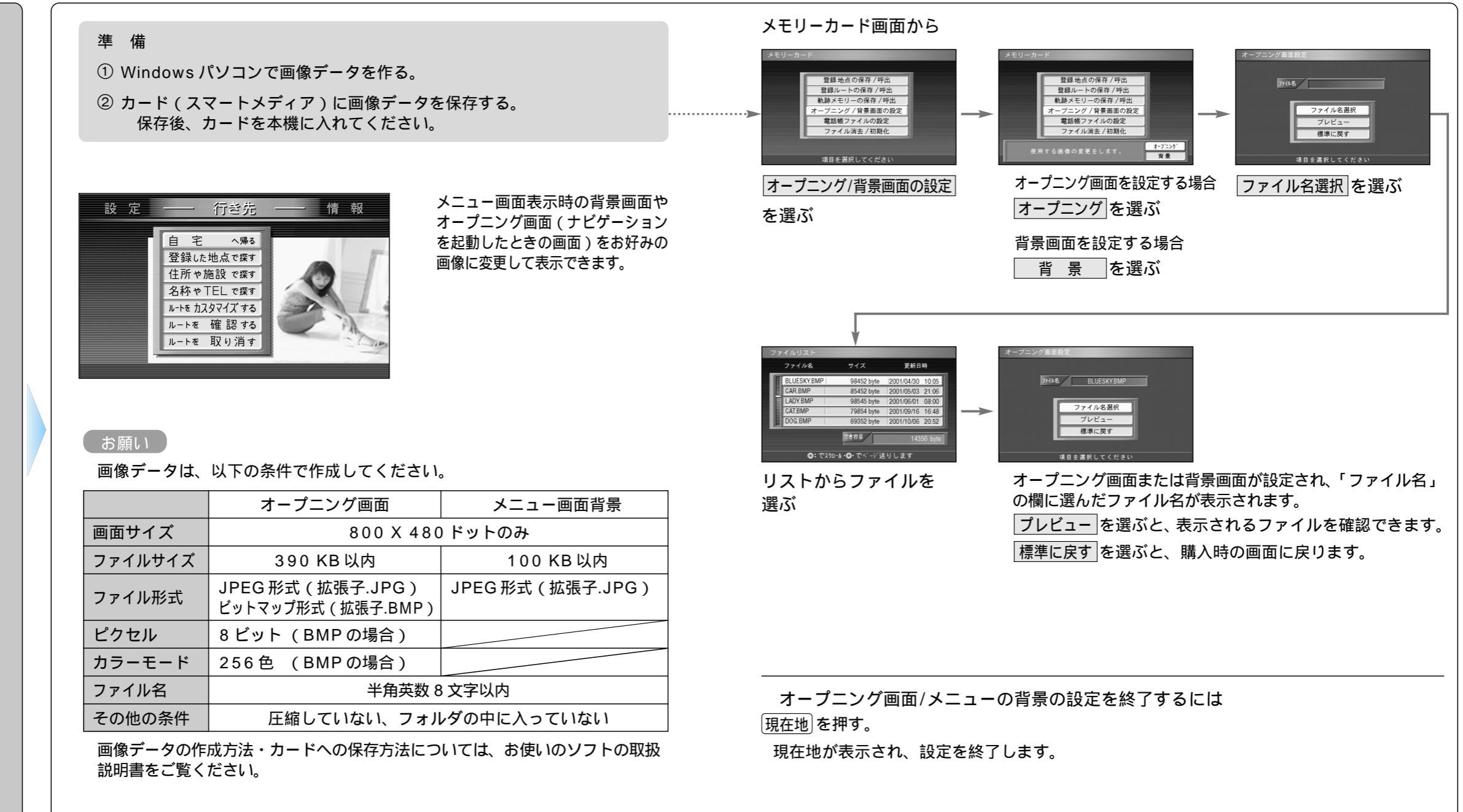

メニュ

T

の背景やオー

プニング画面を変更する

スマート

メディア

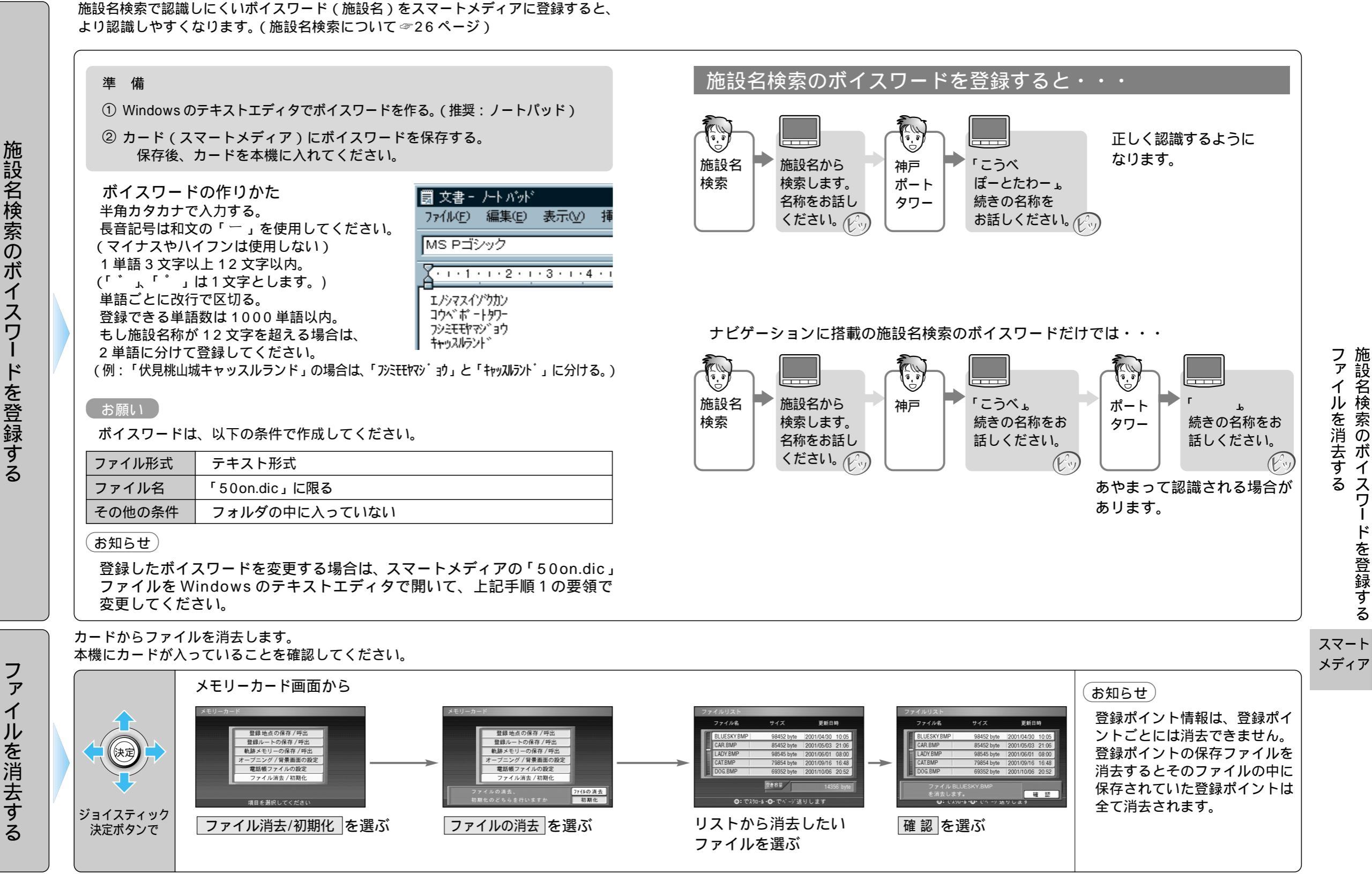

60

ファイルを消去する施設名検索のボイマ

る ス

ドを登録す

Ś